# 学外から電子書籍を読む - Oxford University Press -

### 作成:名古屋大学工学図書室

# Oxford Scholarship Onlineにアクセス

1. <u>工学図書室のページ</u> 2. 在宅での学習・研究サポート

3. Oxford University Press > <u>学外から利用する</u>

## 4.名大IDとパスワードを入力

在宅での学習・研究サポート

自宅から利用できる電子リソース

- 自宅から利用できる電子リソースについて、附属図書館Webページ>トップの「在宅学習・研究支援のための電子リソース」ページにまとめられています。
- 電子書籍も多数利用することができます。以下のガイドシートでは主な出版社の電子書籍について、分野から探して読む方法を紹介しています。

| Cambridge University Press | 学内で利用する | 学外から利用する | ガイドシート 🏋 |
|----------------------------|---------|----------|----------|
| Elsevier (ScienceDirect)   | 学内で利用する | 学外から利用する | ガイドシート 🏋 |
| Oxford University Press    | 学内で利用する | 学外から利用する | ガイドシート 🏋 |
| Springer Nature            | 学内で利用する | 学外から利用する | ガイドシート 🎾 |

# 分野から電子書籍を探す(1/5)

• Browse by Subjectをクリックし、分野を選択

| Orford Sch                                                                                                    | larghin Onli                                             | All Partner                                                                                                    | Sign in. Not registered? Sign up. Presses Oxford Scholarship Online Advanced Search                                                                                                    |
|----------------------------------------------------------------------------------------------------|----------------------------------------------------------|----------------------------------------------------------------------------------------------------|----------------------------------------------------------------------------------------------------|
| Oxford Sche                                                                                                    | blarship Ohn                                             | Search                                                                                                    | Q                                                                                                    |
| Browse by Subject                                                                                                    | _                                                        |                                                                                                    | My Content (0) → My searches (0) →                                                                                                    |
| Bioros,<br>Business and Management<br>Classical Studies<br>Economics and Finance<br>History<br>accademic works from the<br>celebrated scholarly list of<br><b>Oxford University Press</b> ,<br>covering subjects across the<br>humanities, social sciences,<br>sciences, medicine, and law.<br><b>In numbers</b><br><b>16,000</b> + books<br><b>20</b> subject modules<br><b>370</b> + subdisciplines<br>Written by <b>19,000</b> + authors<br>From <b>2,600</b> + institutions<br>Located in <b>90</b> + countries<br>Updated <b>12 times</b> a year<br><b>Information for authors</b> | Law<br>Linguistics<br>Literature<br>Mathematics<br>Music | Neuroscience<br>Palliative Care<br>Philosophy<br>Physics<br>Political Science<br><b>Operating Principle<br/>for Nervous Systems</b><br>Dale Purves<br><i>Brains as Engines of Association</i><br>seeks an operating principle of the<br>human brain. The overarching theme<br>is that the nervous systems of<br>humans and every other animal<br>operate on the basis associations<br>between stimuli and behavior made<br>by trial and error over species and<br>lifetime experience Read more | Wy Content (0)       Wy Searches (0)         Psychology       Public Health and Epidemiology         Religion       Social Work         Sociology       Sociology         Find out how to subscribe or view the complete title list         News         MARCH 19, 2020         What's new in March 2020         Over 80 new books published by Oxford University Press this month         MARCH 4, 2020         CHOICE 2019 Outstanding Academic Titles List         Over 30 Oxford Scholarship Online titles have been included         FEBRUARY 20, 2020         What's new in February 2020 |

# 分野から電子書籍を探す(2/5)

 Unlocked, Free, Open Accessにチェックを入れ てSubmitをクリック

# <u>分野から電子書籍を探す(3/5)</u>

### • 分野の左の[+]をクリックしてさらに分野を選択 し、本を選んでクリック

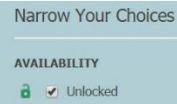

Eree Open Access 8 Restricted

Submi REFINE SEARCH

**Recently Published** 

EXPAND YOUR SEARCH See results from UPSO (455)

### **REFINE BY BROWSE BY** SUD TCT

[-] Physi s (455) Atomic, Laser, and Optical Physics (69) Condensed Matter Physics / Materials (125) Crystallography (38) Geophysics, Atmospheric and Environmental Physics (20) History of Physics (67) Nuclear and Plasma Physics (11) Particle Physics / Astrophysics / Cosmology (74) Soft Matter / Biological Physics (27) Theoretical, Computational, and Statistical Physics (98)

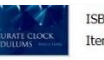

ISBN: 9780198529712 eISBN: 9780191712791 Item type: book

DOI: 10.1093/acprof:oso/9780198529712.001.0001 Subject: Physics, History of Physics

The Shortt clock, made in the 1920s, is the most famous accurate clock pendulum ever known, having an accuracy of one second per year when kept at nearly constant temperature. Almost all of a ... More

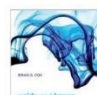

### Acids and Bases: Solvent Effects on Acid-Base Strength Brian G. Cox

Published in print: 2013 Published Online: May 2013 ISBN: 9780199670512 eISBN: 9780199670512 Item type: book

Publisher: Oxford University Press DOI: 10.1093/acprof:oso/9780199670512.001.0001 Subject: Physics, Condensed Matter Physics / Materials

Acids and bases are ubiquitous in chemistry. Our understanding of them, however, is dominated by their behaviour in water. Transfer to non-aqueous solvents leads to profound changes in acid-base ... More

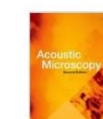

### Acoustic Microscopy: Second Edition Andrew Briggs and Oleg Kolosov

Published in print: 2009 Published Online: February 2010 Publisher: Oxford University Press ISBN: 9780199232734 eISBN: 9780191716355 DOI: 10.1093/acprof:oso/9780199232734.001.0001 Item type: book Subject: Physics, Condensed Matter Physics / Materials

Acoustic microscopy enables you to image and measure the elastic properties of materials with the resolution of a good microscope. By using frequencies in the microwave range, it is possible to make ... More

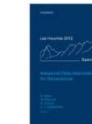

### Advanced Data Assimilation for Geosciences: Lecture Notes of the Les Houches School of Physics: Special Issue, June 2012 Éric Blayo, Marc Bocquet, Emmanuel Cosme, and Leticia F. Cugliandolo (eds)

ISBN: 9780198723844 eISBN: 9780191791185 Item type: book

Published in print: 2014 Published Online: March 2015 Publisher: Oxford University Press DOI: 10.1093/acprof:oso/9780198723844.001.0001 Subject: Physics, Geophysics, Atmospheric and **Environmental Physics** 

This book gathers notes from lectures and seminars given during a three-week school on theoretical and applied data assimilation held in Les Houches in 2012. Data assimilation aims at determining as

# 分野から電子書籍を探す(4/5)

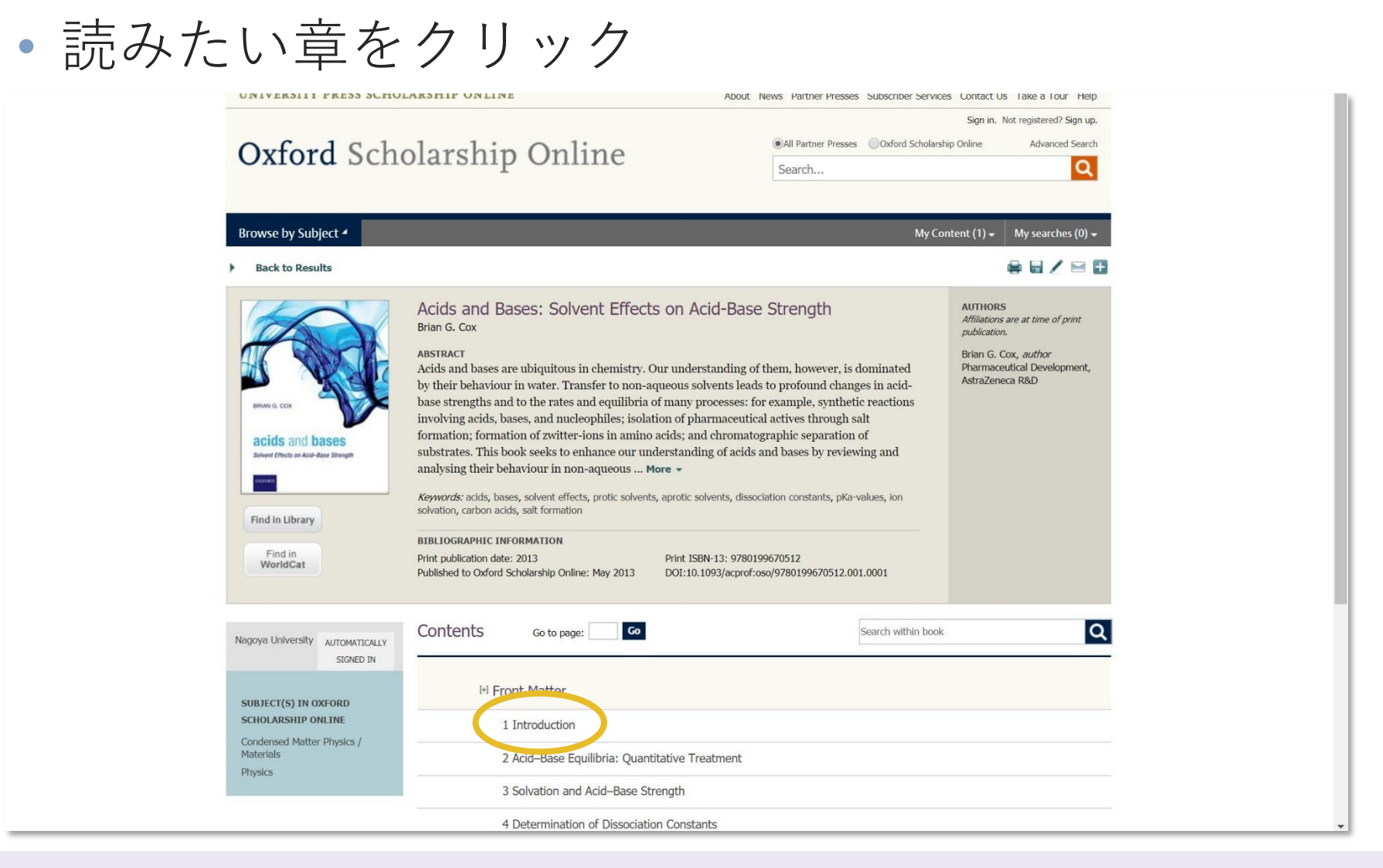

# 分野から電子書籍を探す(5/5)

### HTML形式で利用できる。View PDFをクリック するとPDF形式でも利用できる。

| UNIVERSITY PRESS SCHO                               | LARSHIP ONLINE                                               | About News Partner Presses Subscriber Services Co | ntact Us Take a Tour Help         |
|-----------------------------------------------------|--------------------------------------------------------------|---------------------------------------------------|-----------------------------------|
|                                                     |                                                              | s                                                 | Sign in. Not registered? Sign up. |
| Oxford Sch                                          | olarship Opling                                              | All Partner Presses     Oxford Scholarship Onli   | ine Advanced Search               |
| Oxford Sch                                          | orarship Onnie                                               | Search                                            | Q                                 |
|                                                     |                                                              |                                                   |                                   |
| Browse by Subject 🖌                                 |                                                              | My Content                                        | (2) 🗸 My searches (0) 🗸           |
|                                                     |                                                              |                                                   | \$8/≥∎                            |
| Search within book                                  | Asida and Dagast                                             | Columnt Efforts on Asid Dags Strongth             |                                   |
| Name University                                     | ACIUS driu Bases:<br>Brian G. Cox                            | Solvent Effects on Acid-Base Strength             | Find in Library                   |
| SIGNED IN                                           |                                                              |                                                   | Find in                           |
| oroneo ar                                           | Print publication date: 2013<br>Print ISBN-13: 978019967051: | 2                                                 | WorldCat                          |
| Contents                                            | Published to Oxford Scholarshi                               | ip Online: May 2013                               |                                   |
| [+] FRONT MATTER                                    | acids and bases<br>Solvent Directs on Aud- date Strength     | 0199670512.001.0001                               |                                   |
|                                                     |                                                              |                                                   |                                   |
| 1 Introduction                                      |                                                              |                                                   |                                   |
| Quantitative Treatment                              |                                                              |                                                   |                                   |
| 3 Solvation and Acid–Base<br>Strength               |                                                              |                                                   |                                   |
| 4 Determination of Dissociation                     |                                                              |                                                   | Go to page: G                     |
| Constants                                           |                                                              |                                                   |                                   |
| 5 Protic solvents                                   | Introduction                                                 |                                                   |                                   |
| 6 High-Basicity Polar Aprotic<br>Solvents           | Brian G. Cox                                                 |                                                   | View PDF                          |
| 7 Low-Basicity and Low-Polarity<br>Aprotic Solvents | DOI:10.1093/acprof:oso/97801996705                           | 512.003.0001                                      |                                   |
| 8 Acid–Base Equilibria and Salt<br>Formation        | [-] Abstract and Keywords                                    |                                                   |                                   |
| 9 Appendices: Dissociation                          |                                                              |                                                   |                                   |
| Aprotic Solvents                                    |                                                              |                                                   |                                   |
| + END MATTER                                        |                                                              |                                                   |                                   |
|                                                     |                                                              |                                                   |                                   |